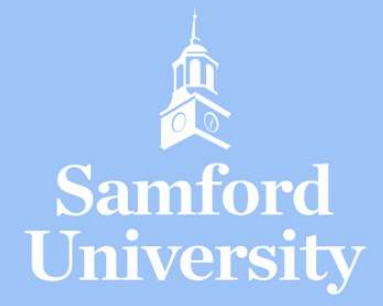

# How To Enroll in a Payment Plan

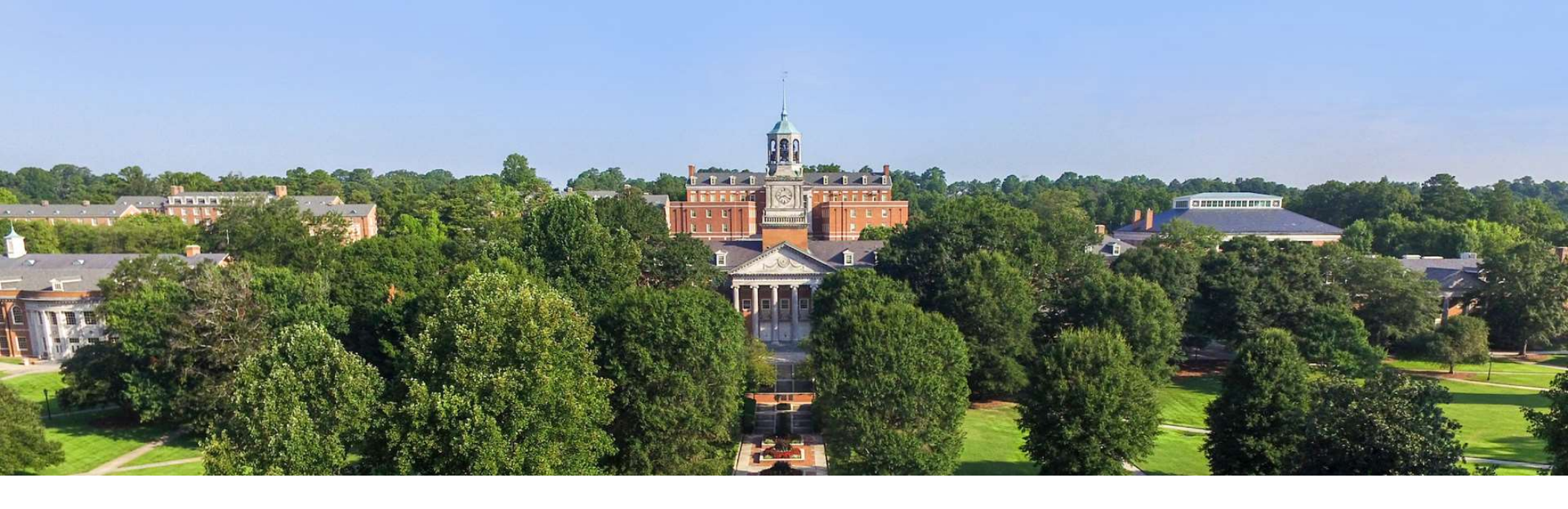

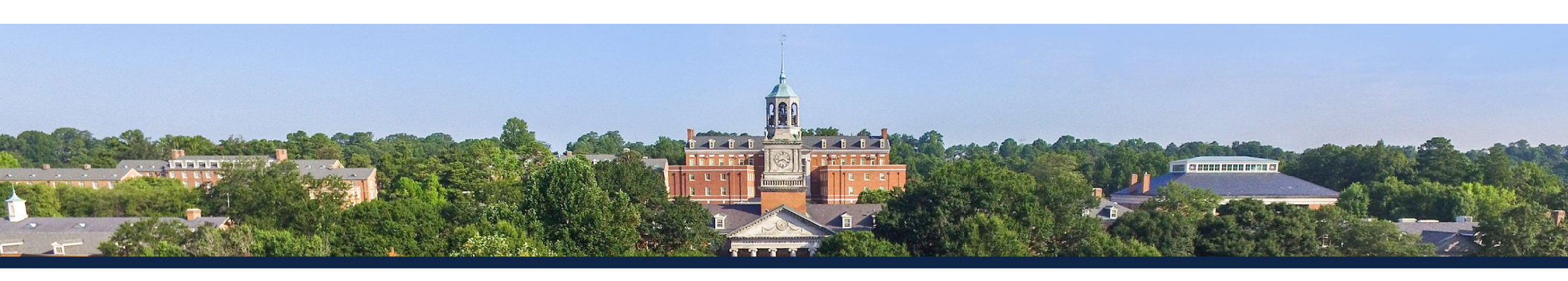

Before you begin...

- Enrollment in a plan does not automatically enroll a user in future plans.
- Successful plan payoff is required in order to enroll in future plans.
- Plans are interest free. However, an enrollment fee is required each time a user enrolls.
- The first installment and the enrollment fee is due upon enrollment in the plan.
- For more information, please see <u>www.samford.edu/go/onestop</u>

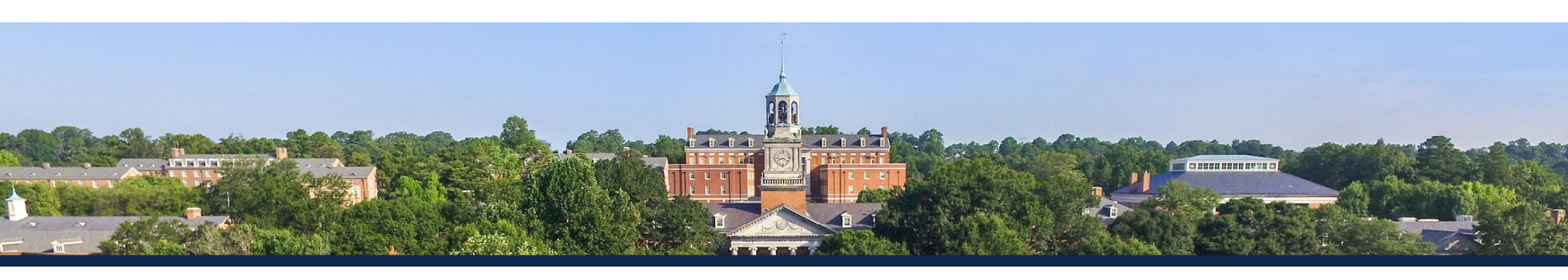

#### **STEP ONE:**

Visit the Financial Portal at <u>www.samford.edu/go/financialportal</u>.

Use your Samford username/ID# and password to log in.

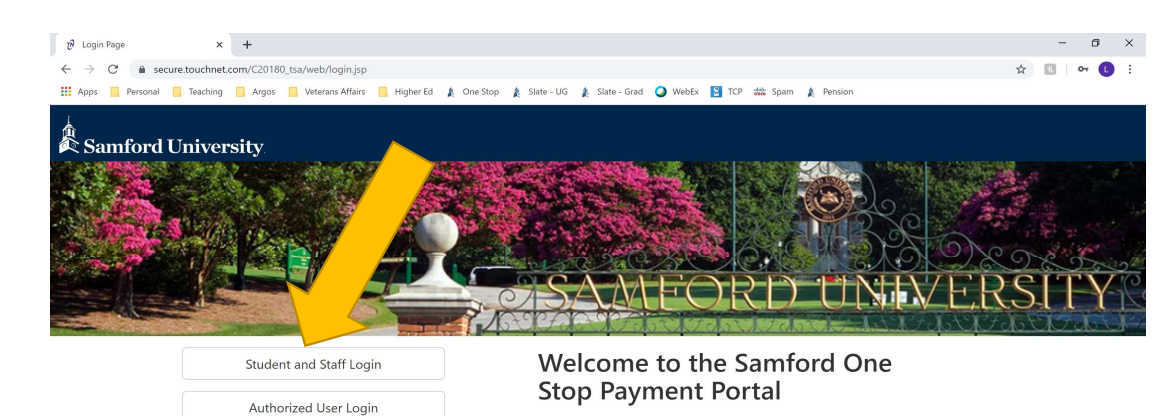

This 24/7 service portal allows students, authorized users such as a parent and/or a spouse, as well as staff and faculty to access and view their monthly billing statements, make payments on an account, enroll in and manage payment plans, and access all aspects of an individual's financial account at Samford University.

Students and employees may access the portal using their Samford ID and their password. Authorized users may access the portal once a Samford student or employee has given permission for access by completing the authorized user set up.

If you have questions about logging on to the portal, please contact the Help Desk at support@amford.edu. If you have questions concerning specific aspects of your financial account, please contact the Samford One Stop at onestop@samford.edu.

Please note: This site will be closed for routine maintenance each day from 3:00 am to 4:00 am CDT.

TouchNet ® A Global Payments Company | All rights reserved. | Privacy Statement

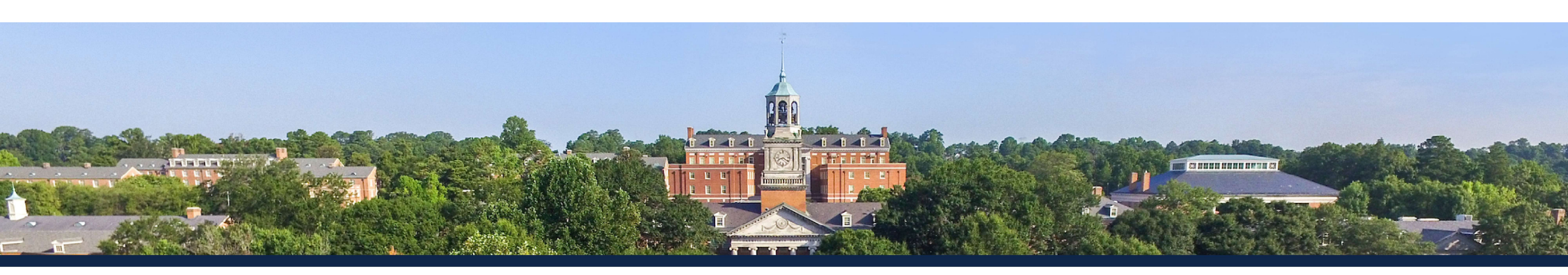

# STEP TWO:

Click on the "Payment Plan" link.

| Samford University                                                                                                    |                             |                                                 | Logged in as: Amy Simpson   Logout<br>Student Account: Samfordstudent S. Te |
|----------------------------------------------------------------------------------------------------|-----------------------------|-------------------------------------------------|-----------------------------------------------------------------------------|
| My Account Make Payment                                                                                                    | Payment Plans Deposits Help |                                                 |                                                                             |
| nnouncement                                                                                                    | Student Account             | ID: xxxxx7443                                   | My Profile Setup                                                            |
| EXT BILL DUE DATE<br>ne 11, 2018                                                                                                    | Balance                     | \$15,000.00                                     | Personal Profile                                                            |
| mmer 2018                                                                                                    | Vi                          | ew Activity Enroll in Payment Plan Make Payment | Payment Profile                                                             |
| edit Card service charges have<br>reased as of May 1, 2018 to<br>5%. This fee is charged by our<br>rd party service partner and is                                                                                                    |                             |                                                 | Auto Bill Pay                                                               |
| ir first increase in over a decade.                                                                                                    |                             |                                                 | Notifications                                                               |
| ou find yourself looking for answers<br>financial related questions and do<br>thow where to turn, the Student<br>ancial Services Team is available to<br>idst you with any of your questions or<br>neems. We are open M-F, 800A -<br>0P on the first floor of Samford Hall.<br>O aru contact information may be<br>und on our webpage linked below. |                             |                                                 |                                                                             |
| ident Financial Services website                                                                                                    |                             |                                                 |                                                                             |
| ase note our mailing address is:                                                                                                    |                             |                                                 |                                                                             |
| nford University<br>Jdent Financial Services<br>0 Lakeshore Drive<br>'mingham, AL 35229                                                                                                    |                             |                                                 |                                                                             |
| e Payment Plan for Spring 2018 is                                                                                                    |                             |                                                 |                                                                             |

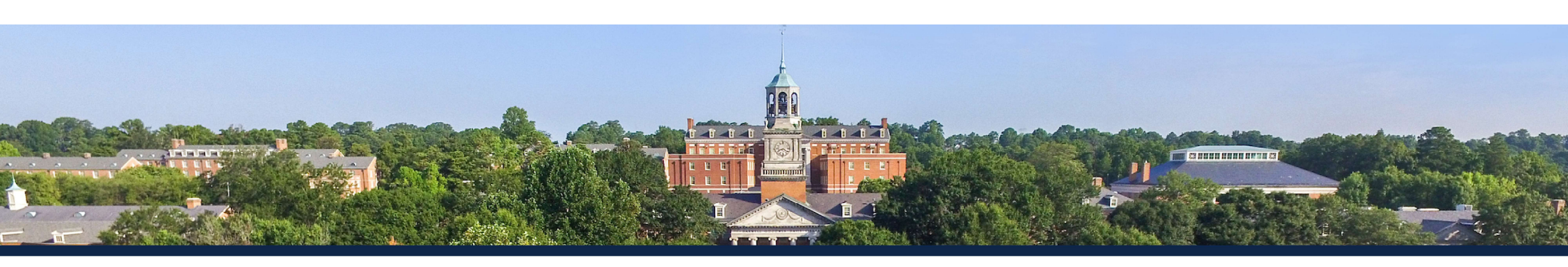

### **STEP THREE:**

Click the "Enroll Now" button.

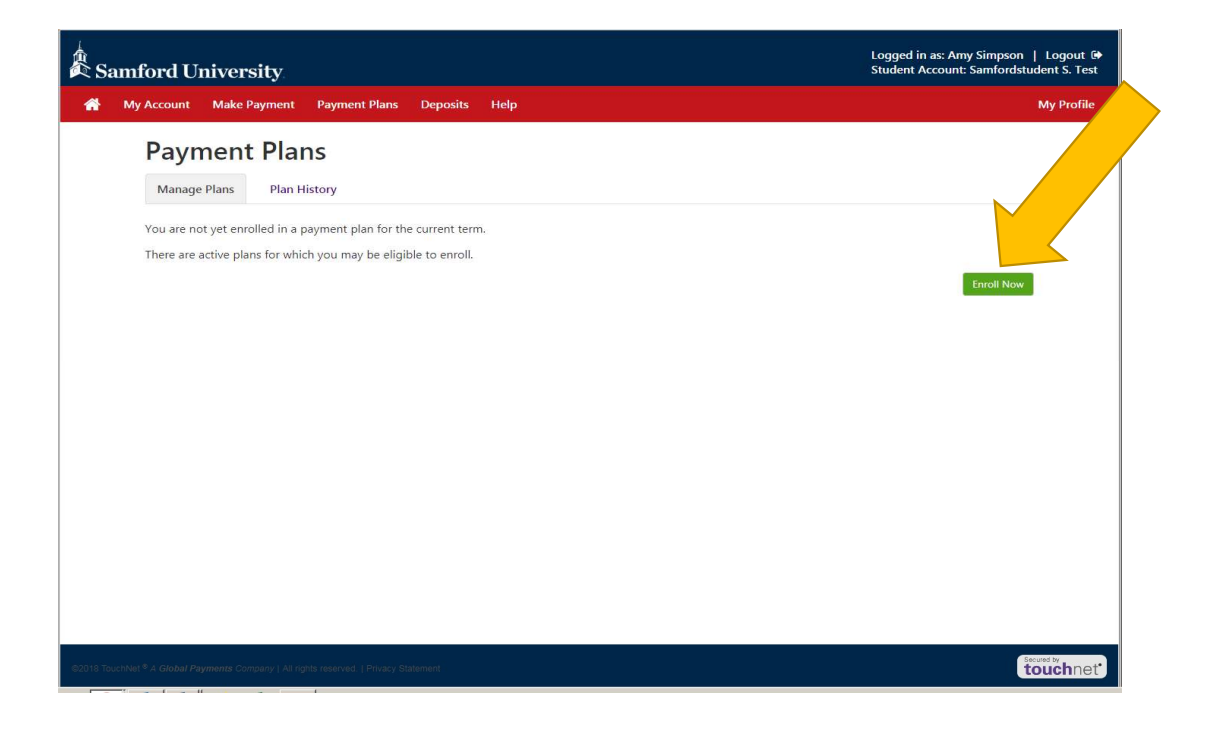

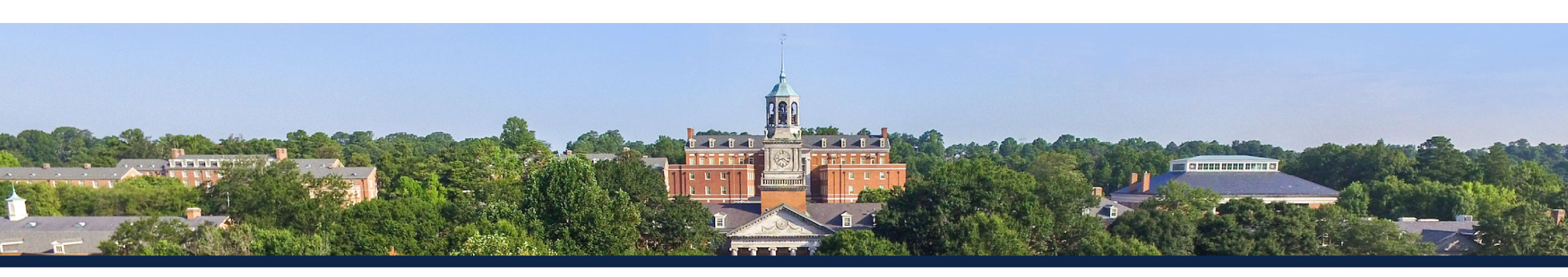

# **STEP FOUR:**

Select the appropriate term.

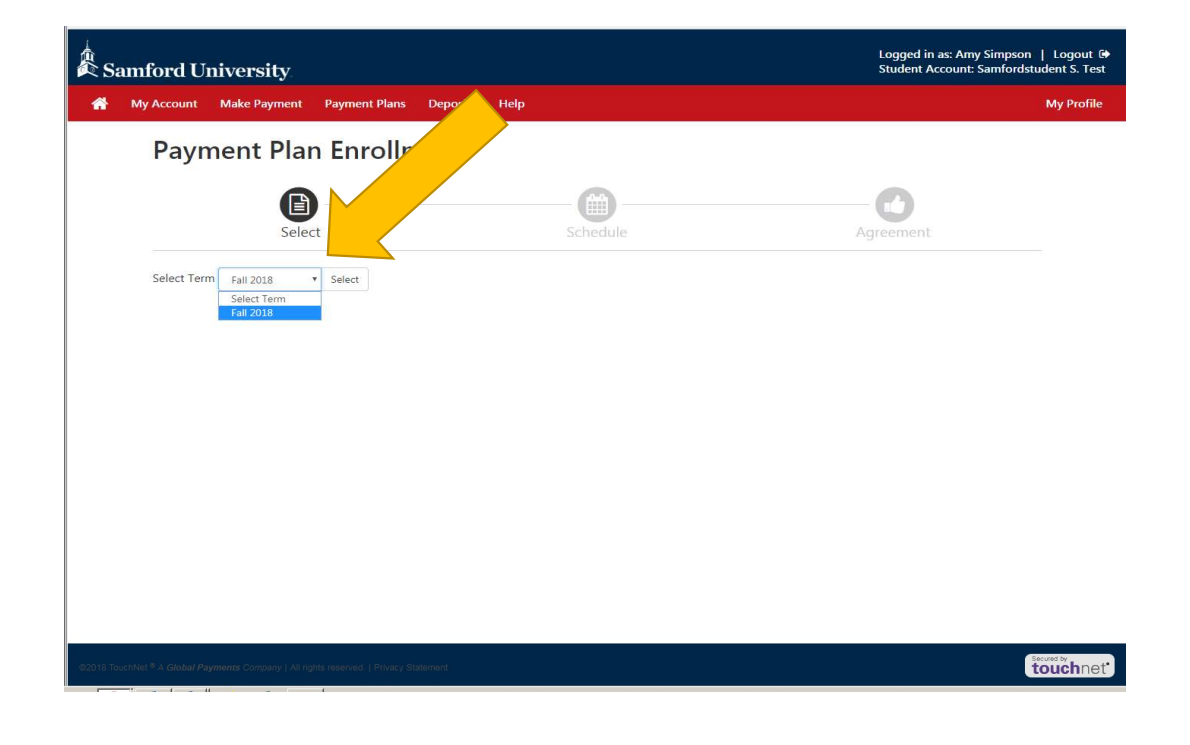

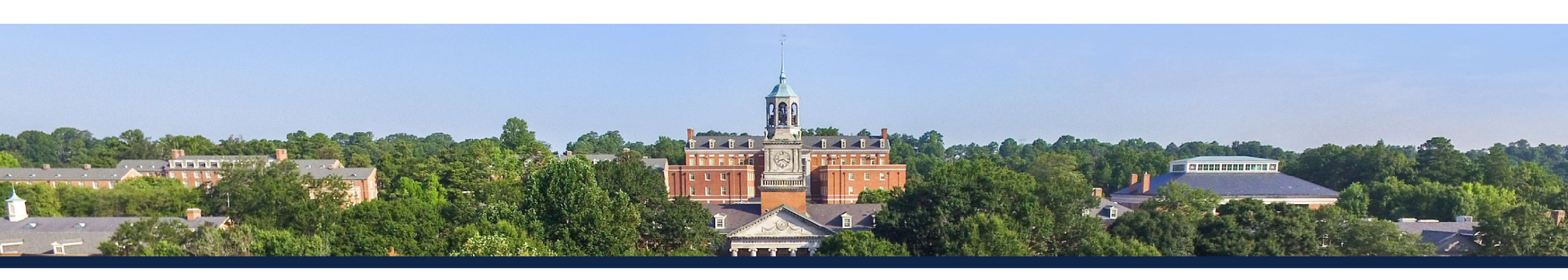

### **STEP FIVE:**

If more than one option is presented, select option that best fits your situation.

| Samford University                                             |                               |                       | Logged<br>Studen | d in as: Amy Simpson   Logout 🗭<br>at Account: Samfordstudent S. Test |                |
|----------------------------------------------------------------|-------------------------------|-----------------------|------------------|-----------------------------------------------------------------------|----------------|
| A My Account Make Payment                                      | Payment Plans Deposits        | Help                  |                  |                                                                       | My Profile     |
| Payment Plan                                                   | Enrollment                    |                       |                  |                                                                       |                |
| Select                                                         |                               | Schedule              |                  | Agreeme                                                               | nt             |
| Select Term Fall 2018 •                                        | Select                        |                       |                  |                                                                       |                |
| Plan Name                                                      | Setup Fee                     | Required Down Payment | Installments     | Late Payment Fee                                                      | Action         |
| Fall 2018 - 5 Installments                                     | \$75.00                       | 20%                   | 4                | \$100.00                                                              | Details Select |
| Fall 2018 - 4 Installments                                     | \$75.00                       | 25%                   | 3                | \$100.00                                                              | Details Select |
| 18 TouchNet <sup>®</sup> A Global Payments Company 1 A8 rights | reserved.   Privacy Statement |                       |                  |                                                                       | touchnet*      |

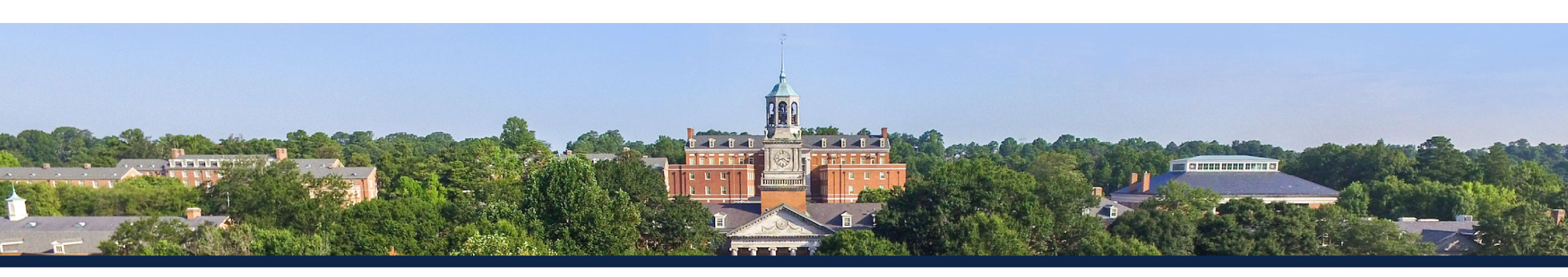

## **STEP SIX:**

- Review the plan details.
- An enrollment fee is required and will be assessed at enrollment.
- You will have the opportunity to set up automatic payments, if you choose to do so.
- Click the "Continue" button.

| ictivity that is more recent that o your account. | in any billing statement you might have rec | eived. In the Acco  | unt Activity page , you ca  | n review all recent ch | arges and credits |
|---------------------------------------------------|---------------------------------------------|---------------------|-----------------------------|------------------------|-------------------|
| Eligible Charges and Credi                        | its                                         |                     | Payment Schedule            | e                      |                   |
| Description                                       | Charges(\$)                                 | Credits(\$)         | Description                 | Due Date               | Amount(\$)        |
| Registration Tuition                              | 15,000.00                                   |                     | Setup fee                   | Due now                | 75.00             |
|                                                   | Balance                                     | e: 15,000.00        | Down payment                | Due now                | 3,000.00          |
|                                                   |                                             |                     | Installment 1               | 9/5/18                 | 3,000.00          |
|                                                   | Required down payment                       | 3000.00             | Installment 2               | 10/5/18                | 3,000.00          |
|                                                   | Additional down payment                     | 0.00                | Installment 3               | 11/5/18                | 3,000.00          |
|                                                   |                                             |                     | Installment 4               | 12/5/18                | 3,000.00          |
|                                                   |                                             |                     |                             | Total of installm      | ents: 12,000.00   |
|                                                   |                                             |                     |                             | Total due              | e now: 3,075.00   |
| Set up Automatic Paymen                           | ts                                          |                     |                             |                        |                   |
| Would you like to set up paym                     | ents to be made automatically on the date   | es shown above?     |                             |                        |                   |
| Yes, I want to set up my pay                      | yments. Let me choose the payment metho     | od that will automa | tically be used to make a p | payment on each du     | e date.           |
| No, I don't want to set up p                      | ayments. I will come back and make each p   | payment on or bef   | ore the due date.           |                        |                   |

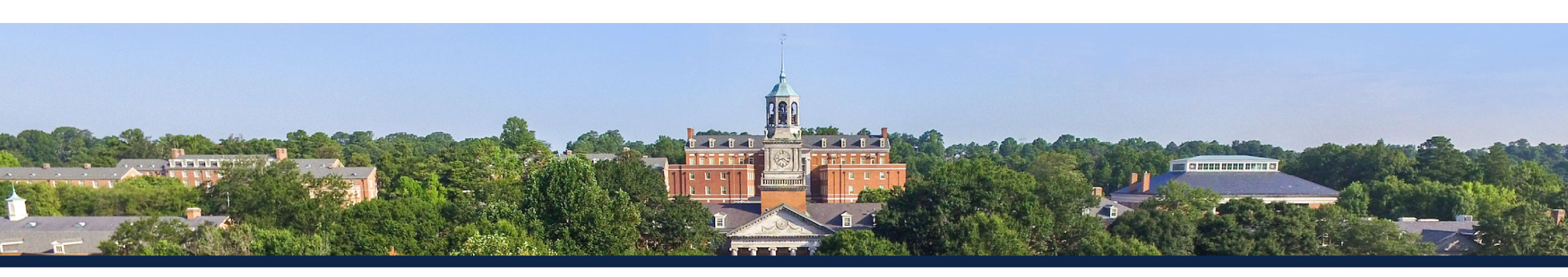

## **STEP SEVEN:**

Select your payment method and click the "Continue" button.

| L.S.     | amford U                                  | niversity                                                                                 |                                                                                         |                                                                                                    |                                                                                                    | Logged in as: Amy Simpson<br>Student Account: Samford: | n   Logout 🕩<br>student S. Test |
|----------|-------------------------------------------|-------------------------------------------------------------------------------------------|-----------------------------------------------------------------------------------------|----------------------------------------------------------------------------------------------------|----------------------------------------------------------------------------------------------------|--------------------------------------------------------|---------------------------------|
| *        | My Account                                | Make Payment                                                                              | Payment Plans                                                                           | Deposits Help                                                                                       |                                                                                                    |                                                        | My Profile                      |
|          | Payn                                      | nent Plar                                                                                 | n Enrollm                                                                               | nent                                                                                                |                                                                                                    |                                                        |                                 |
|          |                                           | Select                                                                                    |                                                                                         | Schedule                                                                                            | Payment                                                                                                    | Agreement                                              |                                 |
|          | • Yo<br>• All<br>• Yo<br>• If ii          | u must pay the plan<br>installments are pai<br>u are responsible fo<br>nstallment amounts | fees before enrolln<br>id automatically on<br>r making sure that t<br>change due to new | nent can be processed<br>their due dates. The p<br>the payment method i<br>r charges or credits, th | J.<br>ayment method you choose will be used for all these payments<br>remains valid for the duration of this payment plan.<br>re amounts of scheduled payments will adjust accordingly. | k.                                                     |                                 |
|          | Amount                                    | \$3                                                                                       | 3,075.00                                                                                |                                                                                                    |                                                                                                    |                                                        |                                 |
|          | Method                                    | Se                                                                                        | ect Method                                                                              | *                                                                                                   |                                                                                                    |                                                        | _                               |
|          | *Credit car                               | d payments are han                                                                        | dled                                                                                    | ath®, a tuition payme                                                                               | nt service.                                                                                                    | Back Cancel Continu                                    | e                               |
|          | Electronic                                | Check - Payments (                                                                        | can be ma                                                                               | personal checking ac                                                                                |                                                                                                    |                                                        |                                 |
| 62019 To | ichNet <sup>®</sup> A G <i>lobal Pa</i> j | yments Company   All righ                                                                 | its reserved.   Privacy Sta                                                             | tement                                                                                              |                                                                                                    |                                                        | touchnet                        |

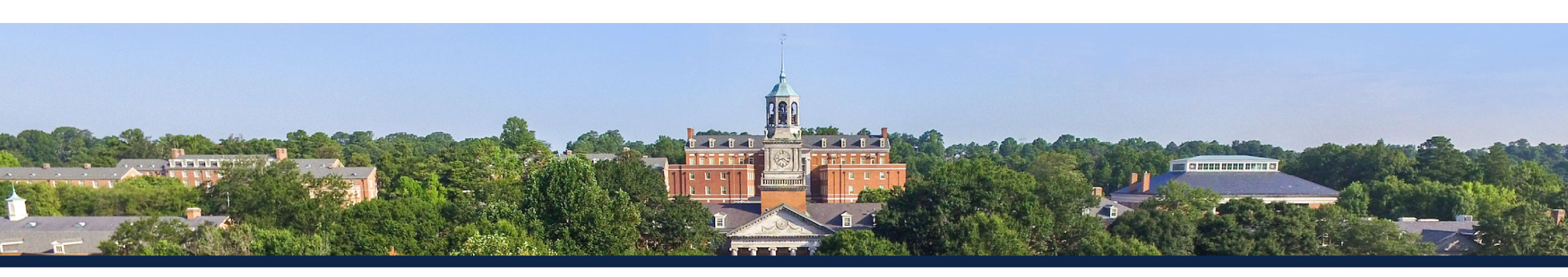

# **STEP EIGHT:**

- Review all details in the agreement.
- Print/download a copy for your records.
- Click the "Continue" button.

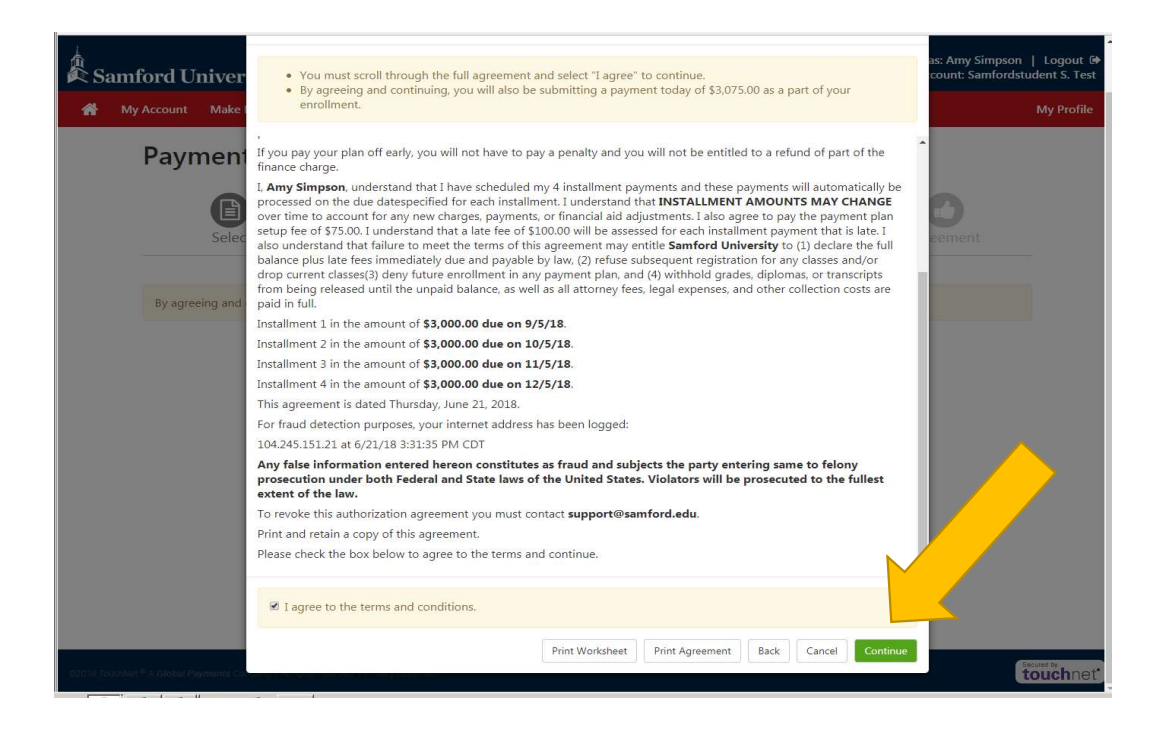

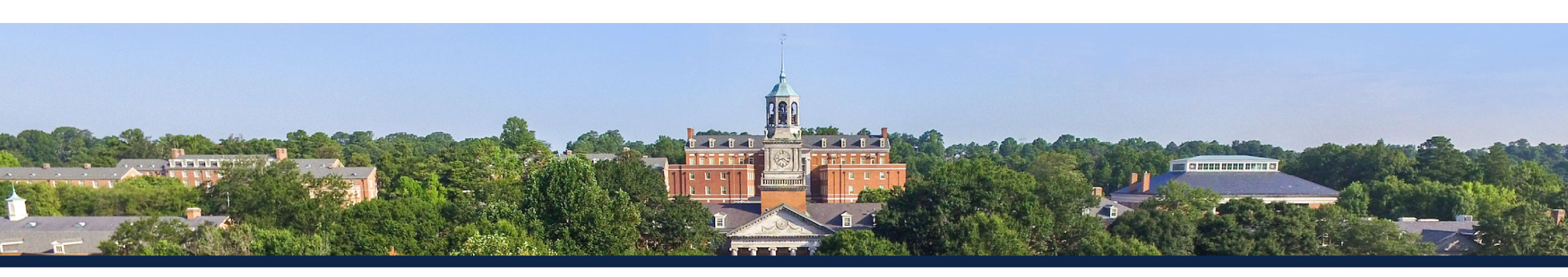

### **STEP NINE:**

A payment receipt/confirmation screen such as this will appear if you have successfully completed the payment plan enrollment process.

| La<br>Sa | nmford University                                                                                                    | Logged in as: Amy Simpson   Logout 🖨<br>Student Account: Samfordstudent S. Test |
|----------|----------------------------------------------------------------------------------------------------|---------------------------------------------------------------------------------|
| *        | My Account Make Payment Payment Plans Deposits Help                                                                                                    | My Profile                                                                      |
|          | Payment Receipt                                                                                                    |                                                                                 |
|          | Your new ACH payment method has been saved. Thank you, your payment was processed successfully. Your enrollment in Fall 2018 - 5 Installments was processed successfu | lly.                                                                            |
|          | Payment Confirmation                                                                                                    |                                                                                 |
|          | Payment date:                                                                                                    | 6/21/18                                                                         |
|          | Payment Time:                                                                                                    | 15:35:34                                                                        |
|          | Name of Payee:                                                                                                    | Samford University                                                              |
|          | Name on Bank Account:                                                                                                    | Test Student                                                                    |
|          | Bank Account Type:                                                                                                    | Checking                                                                        |
|          | Account number:                                                                                                    | xxxxxxxxx1011                                                                   |
|          | Depository:                                                                                                    | WELLS FARGO BANK<br>MAC N9301-041<br>MINNEAPOLLS,MN 55479                       |
|          | Amount paid:                                                                                                    | \$3,075.00                                                                      |
|          | Student name:                                                                                                    | Samfordstudent S. Test                                                          |
|          | Confirmation Number:                                                                                                    | 156940                                                                          |
|          | Please print this page for your records.                                                                                                    |                                                                                 |
|          |                                                                                                    |                                                                                 |
|          |                                                                                                    |                                                                                 |
|          |                                                                                                    |                                                                                 |
|          |                                                                                                    | several touchnet                                                                |
| -        |                                                                                                    |                                                                                 |

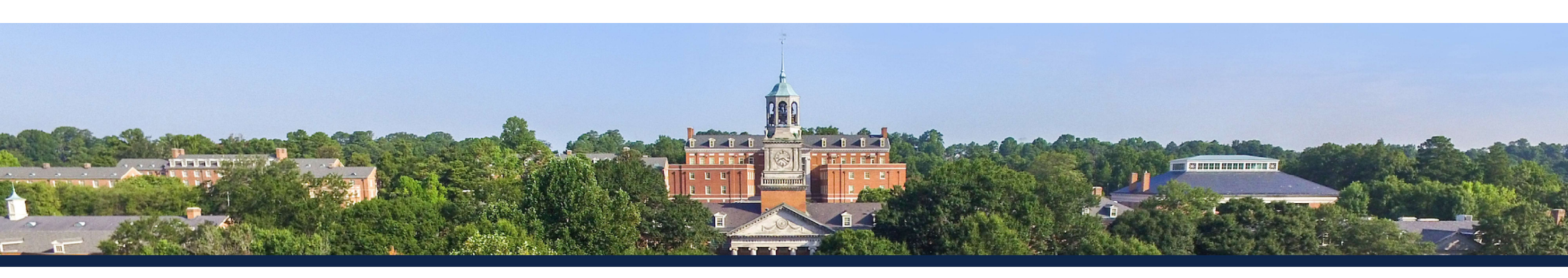

## **STEP TEN:**

- Upon returning to the home page of the financial portal after successfully enrolling, users will see a payment plan listed for the term.
- Any scheduled payments will also be presented on the home page.

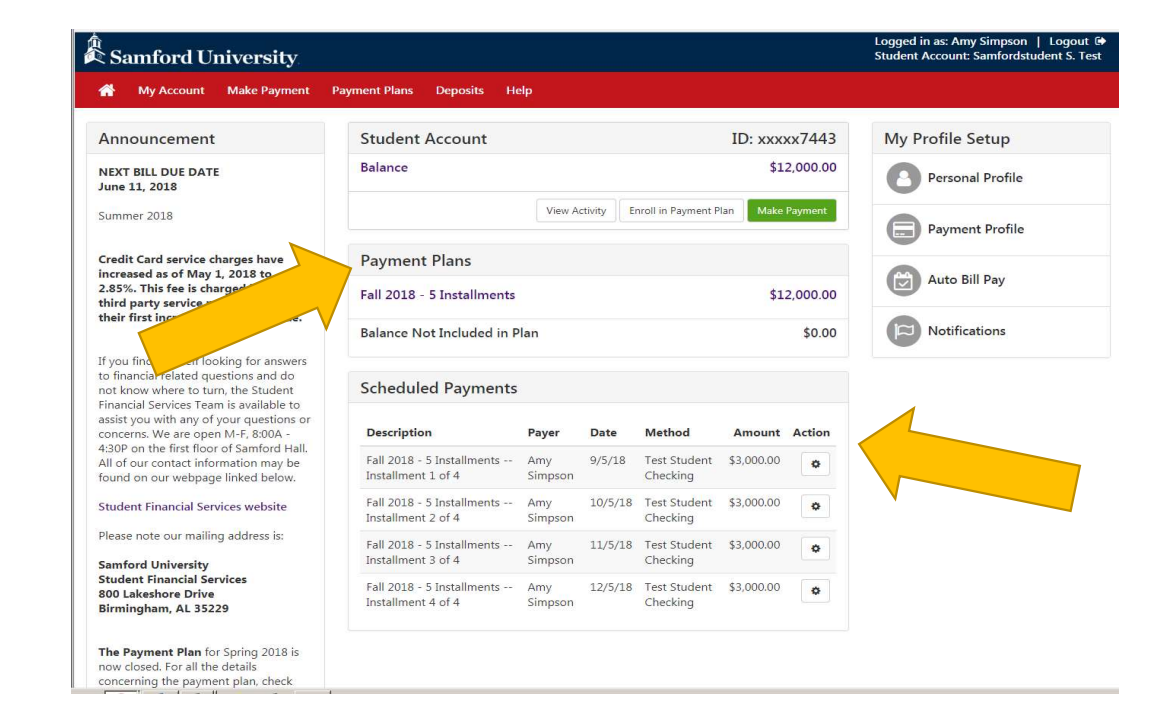

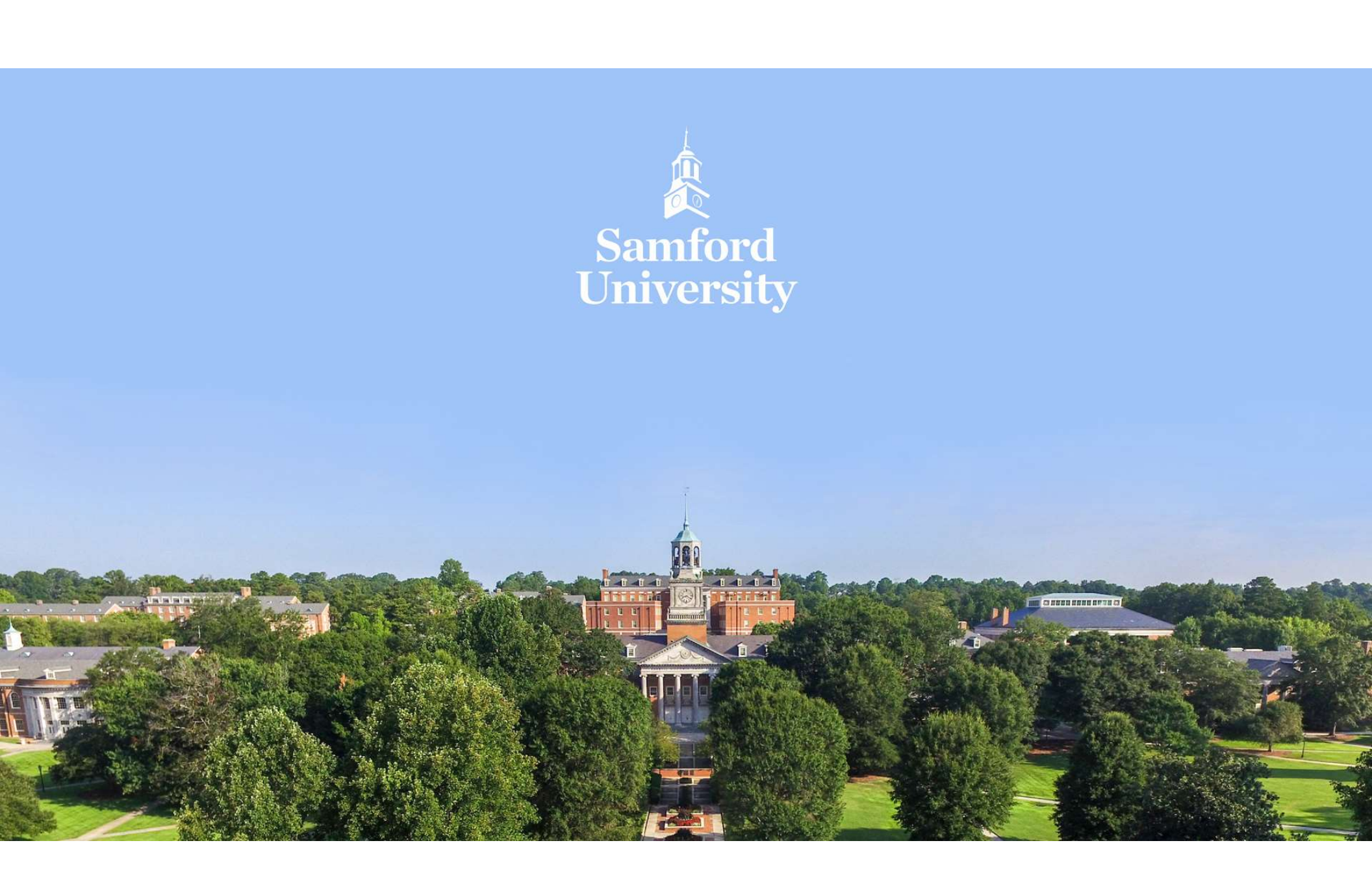